# PayPal

- Описание
  - Сайт
  - Тарифы
  - Правовая форма
  - Территория обслуживания
- Подключение
   Регистрация в ПС
  - Рекомендуется установить настройки кодировки на UTF-8.
  - Заявка в саппорт
    - Создание тикета
  - Настройки для менеджеров
  - Документация для разработчиков

## Описание

PayPal не любит Таобао, и потому есть риск блокировки аккаунта. ОТКоммерс не несет за это ответственности.

Пока что поддерживается лишь 1 способ, при котором покупатель отправляется на страницу пейпала, и там дальше сам выбирает, как платить.

### Сайт

https://www.paypal.com/ru/webapps/mpp/merchant

### Тарифы

https://www.paypal.com/ru/webapps/mpp/paypal-fees

### Правовая форма

Юридические лица, Индивидуальные предприниматели

Соглашение с коммерческой организацией: https://www.paypal.com/ru/webapps/mpp/ua/ceagreement-full Юридические соглашения: https://www.paypal.com/ru/webapps/mpp/ua/useragreement-full

#### Территория обслуживания

Россия, СНГ, Европейские страны, Америка и др.

203 страны и принимается к оплате 26 валют.

### Подключение

FAQ: https://www.paypal.com/ru/webapps/helpcenter/helphub/home/

Таблица данных

| Параметр               | Примечание                      | Данные для ОпенТрейд Коммерс |
|------------------------|---------------------------------|------------------------------|
| ID                     | обычно email владельца аккаунта | +                            |
| Язык интерфейса оплаты |                                 | +                            |
| Страна продавца        |                                 | +                            |
| Валюта                 |                                 | +                            |

### Регистрация в ПС

Переходим по ссылке: https://www.paypal.com/ru/webapps/mpp/paypal-fees

Нажимаем «Открыть счет» в шапке сайта:

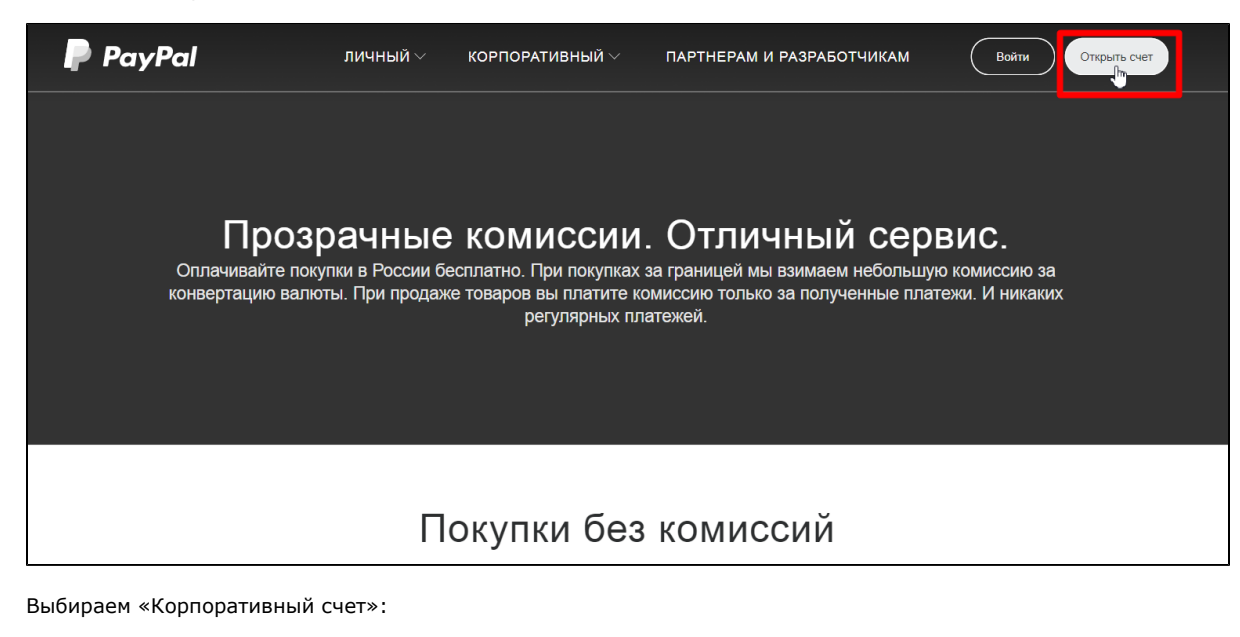

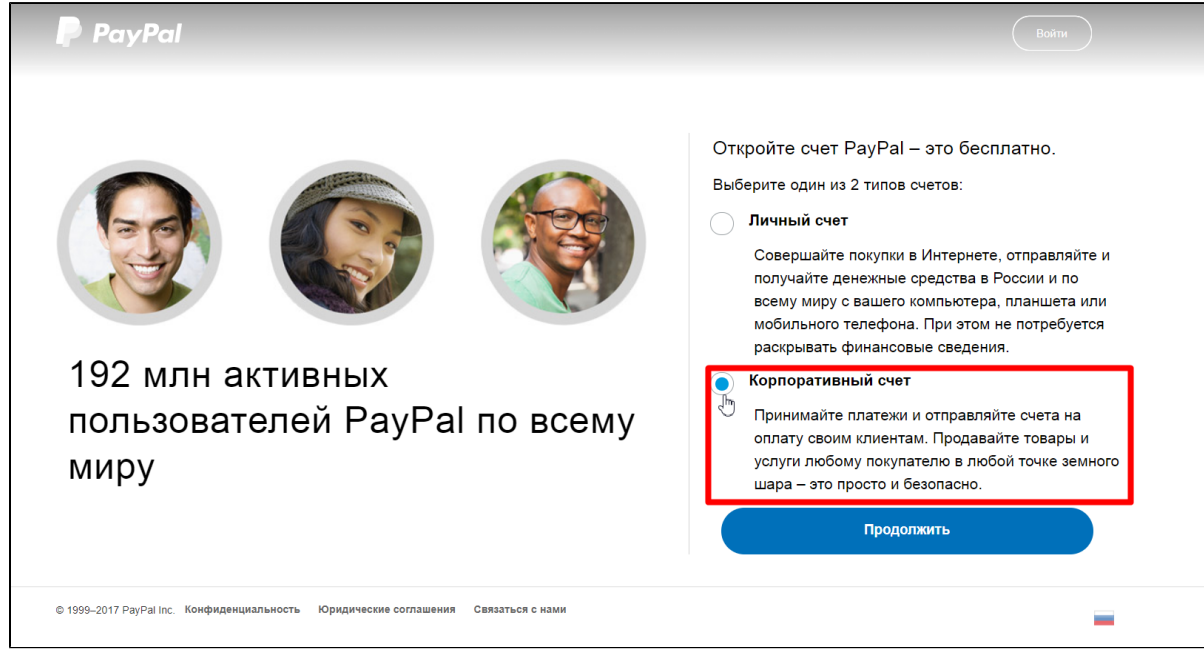

Нажимаем «Продолжить»:

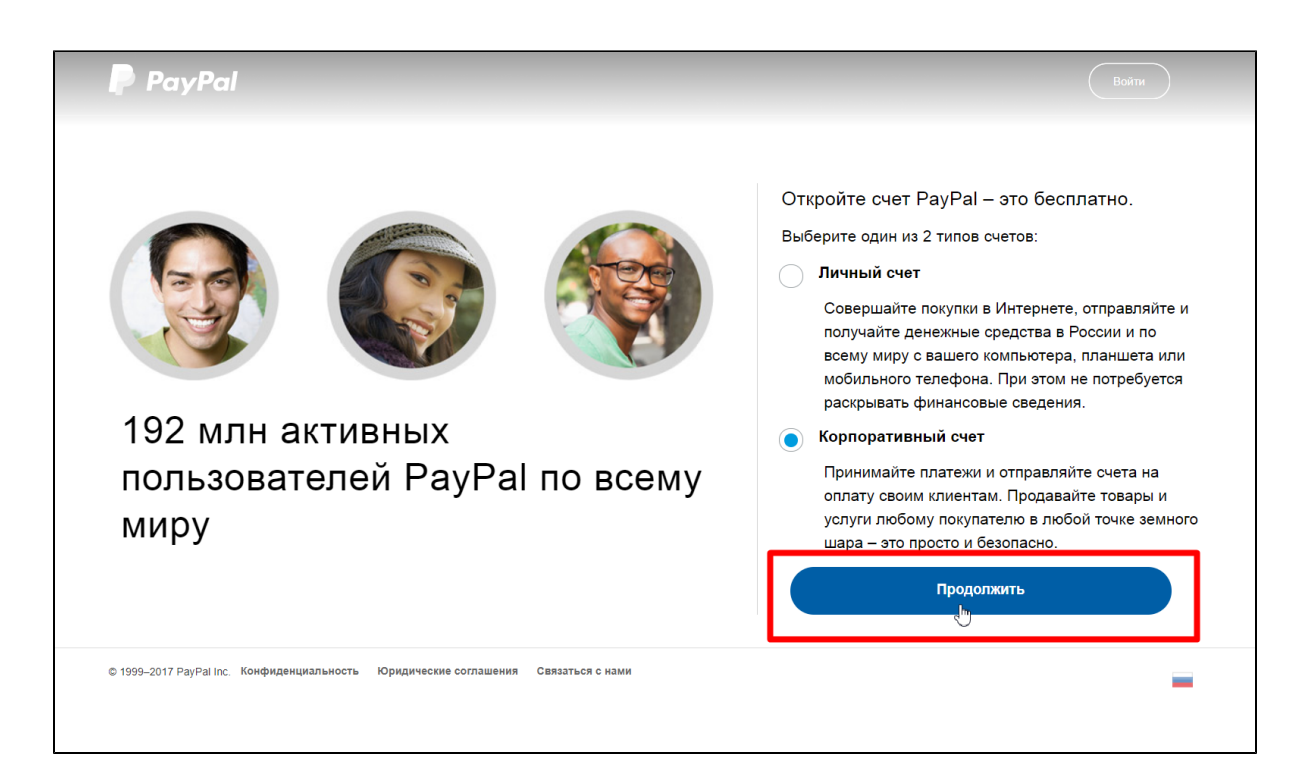

Для регистрации вводим адрес электронной почты:

| PayPal                                                                                                    |
|----------------------------------------------------------------------------------------------------|
| К Зарегистрироваться позже<br>Начать работу<br>Для регистрации или входа в систему введите свой адрес электронной<br>поиты<br>Проти<br>Продолжить |
| © PayPal, 1999–2017. Все права сохранены. Конфиденциальность   Юридические соглашения   Справка                                                   |

Когда адрес введен, нажимаем «Продолжить»:

| PayPal                               |                                                                           |  |
|--------------------------------------|---------------------------------------------------------------------------|--|
|                                      | < Зарегистрироваться позже                                                |  |
|                                      | Начать работу                                                             |  |
|                                      | Для регистрации или входа в систему введите свой адрес электронной почты. |  |
|                                      | test@otcommerce.com                                                       |  |
|                                      | Продолжить                                                                |  |
|                                      |                                                                           |  |
| © PayPal, 1999–2017. Все права coxpa | нены. Конфиденциальность   Юридические соглашения   Справка               |  |

Заполняем анкету, уделив особое внимание полю «Пароль» (важно составить такой пароль, чтобы вы могли его ввести, но при этом чтобы было сложно его подобрать):

| PayPal                                                                                                    |                                                                                        |
|----------------------------------------------------------------------------------------------------|----------------------------------------------------------------------------------------|
| <ul> <li>Начать работу</li> <li>Информация о юр.лице</li> <li>Информация об основном<br/>представителе юр. лица или<br/>ИП</li> </ul> | Зарегистрируйте корпоративный счет<br>PayPal<br>Укажите логин<br>test@otcommerce.com   |
|                                                                                                    | Укажите сведения о юр. лице или ИП Фамилия Отчество (при наличии)                      |
|                                                                                                    | Полное название юр. лица (без кавычек) или ИП<br>+7 Контактный телефон юр. лица или ИП |
|                                                                                                    | Юридический адрес<br>Населенный пункт Область (необязательно)                          |

Когда анкета полностью заполнена, нажимаем «Согласиться и продолжить»:

| • Начать работу                                                                  |                                                                                |                                |  |
|----------------------------------------------------------------------------------|--------------------------------------------------------------------------------|--------------------------------|--|
| • Информация о юр.лице                                                           | Зарегистрируйте корг<br>PavPal                                                 | юративный счет                 |  |
| <ul> <li>Информация об основном<br/>представителе юр. лица или<br/>ИП</li> </ul> |                                                                                |                                |  |
|                                                                                  | укажите логин                                                                  |                                |  |
|                                                                                  | test@otcommerce.com                                                            | ±                              |  |
|                                                                                  | •••••                                                                          | ••••••                         |  |
|                                                                                  | Укажите сведения о юр. лице и                                                  | ли ИП                          |  |
|                                                                                  | Иванов                                                                         | Иван                           |  |
|                                                                                  | Иванович                                                                       |                                |  |
|                                                                                  | Иванов Иван Иванович                                                           |                                |  |
|                                                                                  | +7 020 :00 00 00                                                               |                                |  |
|                                                                                  | Москва, Самокатная 23                                                          |                                |  |
|                                                                                  | Населенный пункт                                                               | Область (необязательно)        |  |
|                                                                                  | 123000                                                                         |                                |  |
|                                                                                  | Основная валюта                                                                |                                |  |
|                                                                                  | Российский рубль 🗸 🧃                                                           |                                |  |
|                                                                                  | Нажимая на кнопку Согласиться и про                                            | должить, я тем самым:          |  |
|                                                                                  | <ul> <li>принимаю положения Соглашен<br/>конфиденциальности PayPal.</li> </ul> | ния с пользователем и Политики |  |
|                                                                                  | Согласиться и продолжить                                                       |                                |  |

Далее выбираем организационно-правовую форму:

| PayPal                                                          |                                                                                                    |
|-----------------------------------------------------------------|----------------------------------------------------------------------------------------------------|
| <ul> <li>Начать работу</li> <li>Информация о юр.лице</li> </ul> | Информация о юр. лице или ИП                                                                                                    |
| Информация об основном<br>представителе юр. лица или<br>ИП      | Укажите организационно-правовую форму ✓<br>Укажите организационно-правовую форму<br>Индивидуальный предприниматель<br>Юридическое лицо (коммерческая организация)<br>Юридическое лицо (некоммерческая организация)<br>Государственное учреждение |
| © PayPal, 1999–2017. Все права сохранены. Конфиденциальность    | Юридические соглашения   Справка                                                                                                    |

Указываем сферу вашей деятельности и адрес сайта, с которого будут приниматься платежи. Затем нажимаем «Продолжить»:

| PayPal                                                                                                    |                                                                  |  |
|----------------------------------------------------------------------------------------------------|------------------------------------------------------------------|--|
| <ul> <li>Начать работу</li> <li>Информация о юр.лице</li> <li>Информация об основном<br/>представителе юр. лица или<br/>и/г</li> </ul> | Информация о юр. лице или ИП<br>Индивидуальный предприниматель V |  |
|                                                                                                    | Игрушки и увлечения                                              |  |
|                                                                                                    | Видеоигры и видеоприставки ✓ toys-for-boys.com                   |  |
|                                                                                                    | Продолжить                                                       |  |
|                                                                                                    |                                                                  |  |
| © PayPal, 1999–2017. Все права сохранены. Конфиденциальность                                                                           | Юридические соглашения   Справка                                 |  |

Затем указываем дату рождения, гражданство и юридический адрес:

| PayPal                                                                                                    |  |
|----------------------------------------------------------------------------------------------------|--|
| Начать работу<br>Информация о кор.лице<br>Информация об основном<br>прдаставителе кор.лица или<br>Ип          О1/01/1981          О1/01/1981          Гражданство         Россия         Укажите фактический адрес кор. лица или ИП         Фактический адрес совладает с коридическим адресом.<br>Москва, Самокатная 23, Московская обл. 123000 |  |
| © PayPal, 1999–2017. Все права сохранены. Конфиденциальность   Юридические соглашения   Справка                                                                                                    |  |

```
Нажимаем «Отправить»:
```

| PayPal                                                                                                    |                                           |
|----------------------------------------------------------------------------------------------------|-------------------------------------------|
| <ul> <li>Начать работу</li> <li>Информация о юр.лице</li> <li>Информация об основном<br/>представителе юр. лица или<br/>ИП</li> </ul> | Предоставьте информацию: Иван Иванов      |
| © PayPal, 1999–2017. Все права сохранены. Конфиденциаль                                                                               | ьность   Юридические соглашения   Справка |

Регистрация окончена:

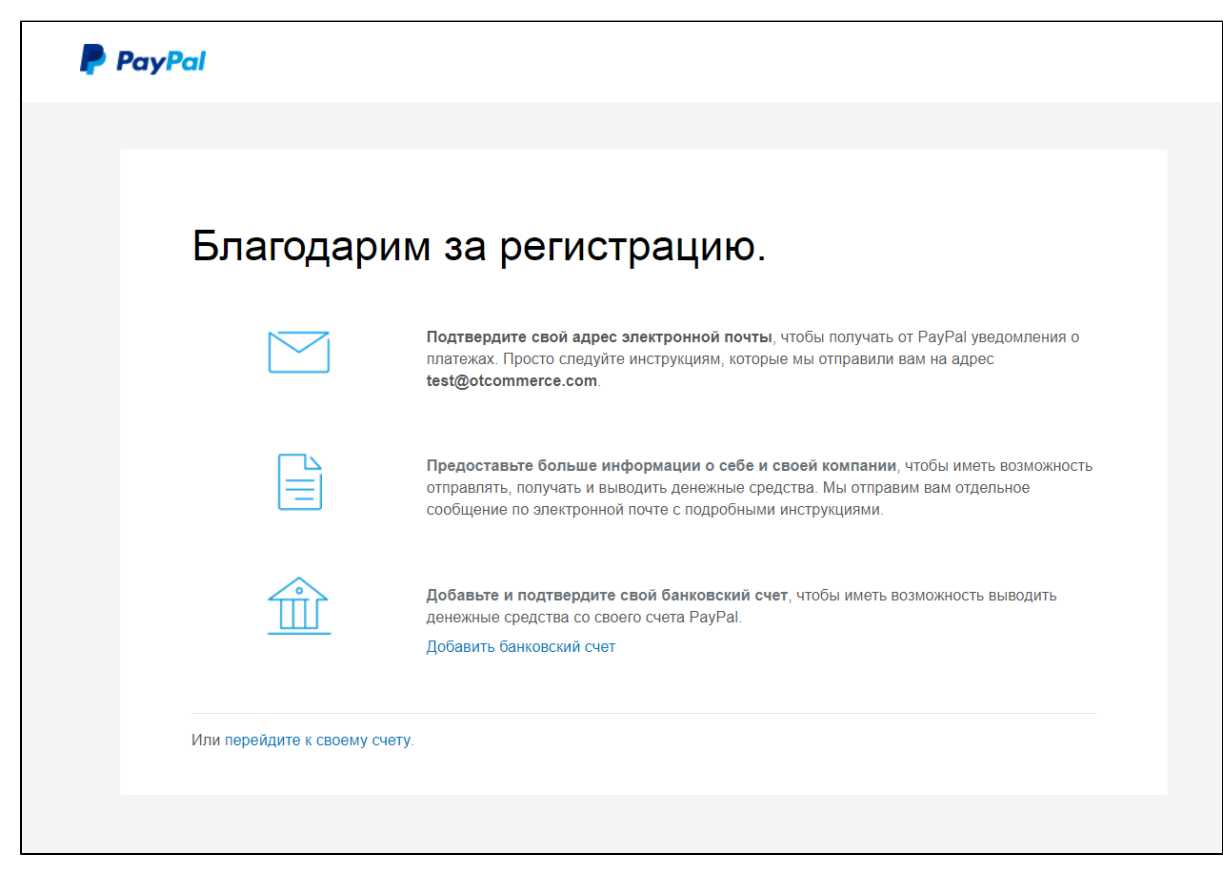

Подтвердите свой адрес электронной почты, чтобы получать от PayPal уведомления о платежах. Просто следуйте инструкциям, которые платежная система отправила на ваш электронный адрес.

#### Рекомендуется установить настройки кодировки на UTF-8.

Для настройки заходим в личный кабинет и кликаем на «Профиль»:

| 🥊 Обзор Счет I                                         | 1стория Отчеты Серви          | сы ~ Еще ~                                                                                           | С Профиль Выйти                   |
|--------------------------------------------------------|-------------------------------|----------------------------------------------------------------------------------------------------|-----------------------------------|
|                                                        | 1                             | Кожно начинать прием платежей!<br>вершите установку и можете начинать работу.<br>Перейти к настройке | _                                 |
| Остаток                                                | Развернуть >                  | Последние операции                                                                                   | Еще >                             |
| Доступно<br>0,00 RUB <sup>*</sup>                      |                               | Готово к отправке Полученные платежи Отправленные платежи Ист                                        | ория (включая остаток и комиссии) |
| RUB<br>USD                                             | 0,00 RUB<br>0,00 USD          | Отсутствуют операции за последние                                                                    | 30 дней.                          |
| * Предварительные данные на ок<br>Перевод средств Валю | снове нового обменного курса. |                                                                                                    |                                   |

Выбираем «Профиль и настройки»:

|                                                                                    | стория Отчеты Серв                                                 | исы 🗸 Еще 🗸                                                                                                | С К Профиль Выйти                                                                                                    |
|------------------------------------------------------------------------------------|--------------------------------------------------------------------|----------------------------------------------------------------------------------------------------|----------------------------------------------------------------------------------------------------|
|                                                                                    | 1                                                                  | Можно начинать прием платежей!<br>Завершите установку и можете начинать р                                  | Аобро пожаловать, Иванов Иван! ×<br>Наименование юридического лица:<br>Иванов Иван Иванович<br>Настройка корпоративного<br>счета<br>Список задач 1<br>Подтвердить электронный адрес |
|                                                                                    |                                                                    | Перейти к настройке                                                                                        |                                                                                                    |
| Остаток                                                                            | Развернуть >                                                       | Перейти к настройке<br>Последние операции                                                                  | Eue >                                                                                                    |
| Остаток<br>Доступно<br>0,00 RUB <sup>®</sup>                                       | Развернуть >                                                       | Перейти к настройке<br>Последние операции<br>Готово к отправке Полученные платежи Отправ                   | Еще ><br>ленные платежи История (включая остаток и комиссии)                                                                                                    |
| Остаток<br>Доступно<br>0,00 RUB <sup>*</sup><br>RUB<br>USD                         | Развернуть ><br>0,00 RUB<br>0,00 USD                               | Перейти к настройке<br>Последние операции<br>Готово к отправке Полученные платежи Отправ<br>Отсутствуют оп | Еще ><br>ленные платежи История (включая остаток и комиссии)<br>нерации за последние 30 дней.                                                                                       |
| Остаток<br>Доступно<br>0,00 RUB*<br>RUB<br>USD<br>* Предварительные данные на осно | Pasephyts ><br>0.00 RUB<br>0.00 USD<br>066 MOBOTO of/MEHHOTO Kypca | Перейти к настройке<br>Последние операции<br>Готово к отправке Полученные платежи Отправ<br>Отсутствуют оп | Еще ><br>пенные платежи История (еключая остаток и комиссии)<br>нерации за последние 30 дней.                                                                                       |

Затем выбираем «Мои инструменты продаж»:

| ой профиль                                     |                     |                                                   |          |
|------------------------------------------------|---------------------|---------------------------------------------------|----------|
| Сведения о компании                            | Имя                 | Иванов Иван                                       | Изменить |
| телефона, пароль и другие данные.              | Электронный адрес   | test@otcommerce.com (Не подтвержден)              | Обновить |
| Мои деньги<br>Банковские счета, карты и другие | •                   | Подтвердить адрес электронной почты<br>(Основной) |          |
| данные.                                        | Адрес               | Москва, Самокатная 23, Московская обл             | Обновить |
| Мои настройки                                  | •                   | (Рабочий)                                         |          |
| Уведомления, код клиента и пр.                 | Телефон             | +7 (доловово (Рабочий)                            | Обновите |
| Получение пластией, отправка товаров и         | Пароль              | *****                                             | Измените |
| т.д.                                           | Контрольные вопросы |                                                   | Добавить |
|                                                | Сведения о компании | Иванов Иван Иванович                              | Обновить |
|                                                | Код счета продавца  | 6TYMBFZEJKEWA                                     |          |

Находим «Другие инструменты продаж» и кликаем по надписи «Языковая кодировка кнопок оплаты с PayPal»:

| Мои инструменты продаж ><br>Получение платежей, отправка товаров и<br>т.д. | Доступ к АРІ-интерфейсу                   | Управлять учетными данными АРІ для интеграции моей<br>учетной записи PayPal с моим интернет-магазином или<br>корзиной. | Обновить |
|----------------------------------------------------------------------------|-------------------------------------------|----------------------------------------------------------------------------------------------------|----------|
|                                                                            | Шаблоны счетов на оплату                  | Создание и управление счетами на оплату.                                                                               | Обновить |
|                                                                            | Получение платежей и управление р         | исками                                                                                                    |          |
|                                                                            | Мои автоматические платежи                | Управление подписками, автоматическими платежами и<br>рассрочками, которые я предлагаю клиентам.                       | Обновить |
|                                                                            | Уведомления о мгновенных платежах         | Интегрировать уведомления об оплате через PayPal с<br>моим веб-сайтом.                                                 | Обновить |
|                                                                            | Блокировать платежи                       | Лимиты платежей, добавление инструкций и др.                                                                           | Обновить |
|                                                                            | Сообщение Службы по поддержки<br>клиентов | Создавать сообщения в рамках споров.                                                                                   | Обновить |
|                                                                            | Доставка моих товаров                     |                                                                                                    |          |
|                                                                            | Расчет стоимости доставки                 | Создать индивидуальные способы доставки и<br>ценообразования для каждого клиента.                                      | Обновить |
|                                                                            | Другие инструменты продаж                 |                                                                                                    |          |
|                                                                            | Настройки шифрования платежей             | <u>Языковая кодировка кнопок</u> Коэффициент репутации продавца                                                        |          |

Нажимаем кнопку «Дополнительные возможности»:

| 🥊 Обзор Счет k                                                  | История Отчеты Сервисы ∨ Еще ∨                                                                                                    | [ Строфиль 🛛 Выйти                                                      |
|-----------------------------------------------------------------|----------------------------------------------------------------------------------------------------|-------------------------------------------------------------------------|
|                                                                 | Ве<br>В раскрывающемся меню выберите язык для использования на веб-сайта. Язык веб-сайта определяет сист<br>используется при передаче данных в РауРаI при нажатии кнопи оплаты на веб-сайте.<br>Язык вашего веб-сайта: Западноевропейские языки (включая английский) •<br>Сохраниты Дополнительные возможности Отмена | ернуться в «Мой профиль»<br>тему кодировки, которая                     |
| Нужна помощь? Комиссии Безопас<br>О нас Разработчикам Продавцам | СНОСТЬ Astroporoe право © РауРаl, 1999 – 2017 гг. Все права с                                                                                                    | согранены. Конфиденциальность Юридические соглашения Обноеления политик |
|                                                                 | Данные сведения приведены в качестве справочной информации и не представляют собой финансовую или профес                                                                                                    | сиональную рекомендацию.                                                |

Устанавливаем настройки для кодировки UTF-8 следующим образом:

| Допол                                                                                                    | лнительные параметры шифрования                                                                                                    |
|----------------------------------------------------------------------------------------------------|----------------------------------------------------------------------------------------------------|
| Из раск                                                                                                    | рывающегося меню выберите кодовую страницу отображения символов для вашего веб-сайта.                                                       |
| Кодовая<br>UTF-8                                                                                                    | я страница:<br>▼                                                                                                    |
| Вы хоти<br>электро                                                                                                    | ите использовать ту же кодировку для данных, поступающих к вам от PayPal (напр., IPN, загружаемые журналы,<br>онная почта)?                 |
| Pa     Pa     The control of the control of th | , использовать кодировку<br>F-8                                                                                                    |
| Дополни<br>в <u>Руково</u>                                                                                                    | ительную информацию о добавлении поддержки нескольких языков к кнопкам платежей через веб-сайт или IPN можно найти<br>юдстве по интеграции. |
| Сохран                                                                                                    | нить Отмена                                                                                                    |
|                                                                                                    |                                                                                                    |
|                                                                                                    |                                                                                                    |

Сохраняем настройки.

#### Заявка в саппорт

Необходимо написать тикет в саппорт. В тикете укажите следующие данные:

- 1. Название Платежной Системы, в которой зарегистрировались
- 2. ID обычно email владельца аккаунта
- 3. Язык интерфейса оплаты
- 4. Страна продавца
   5. Валюта

#### Создание тикета

Авторизуйтесь в службе технической поддержки ОТ Commerce, перейдите на страницу подачи заявки.

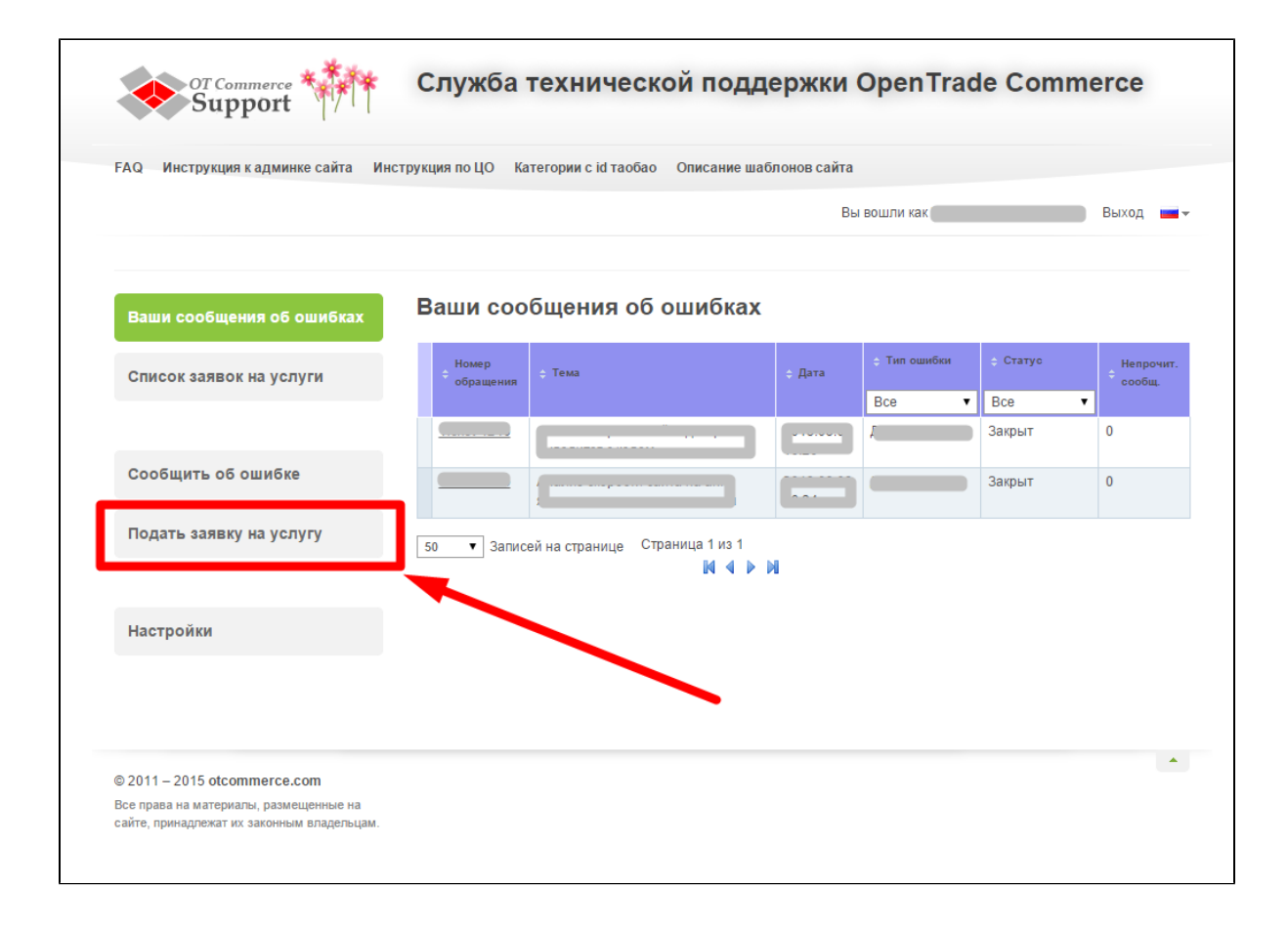

Выберите «Подключение платёжной системы».

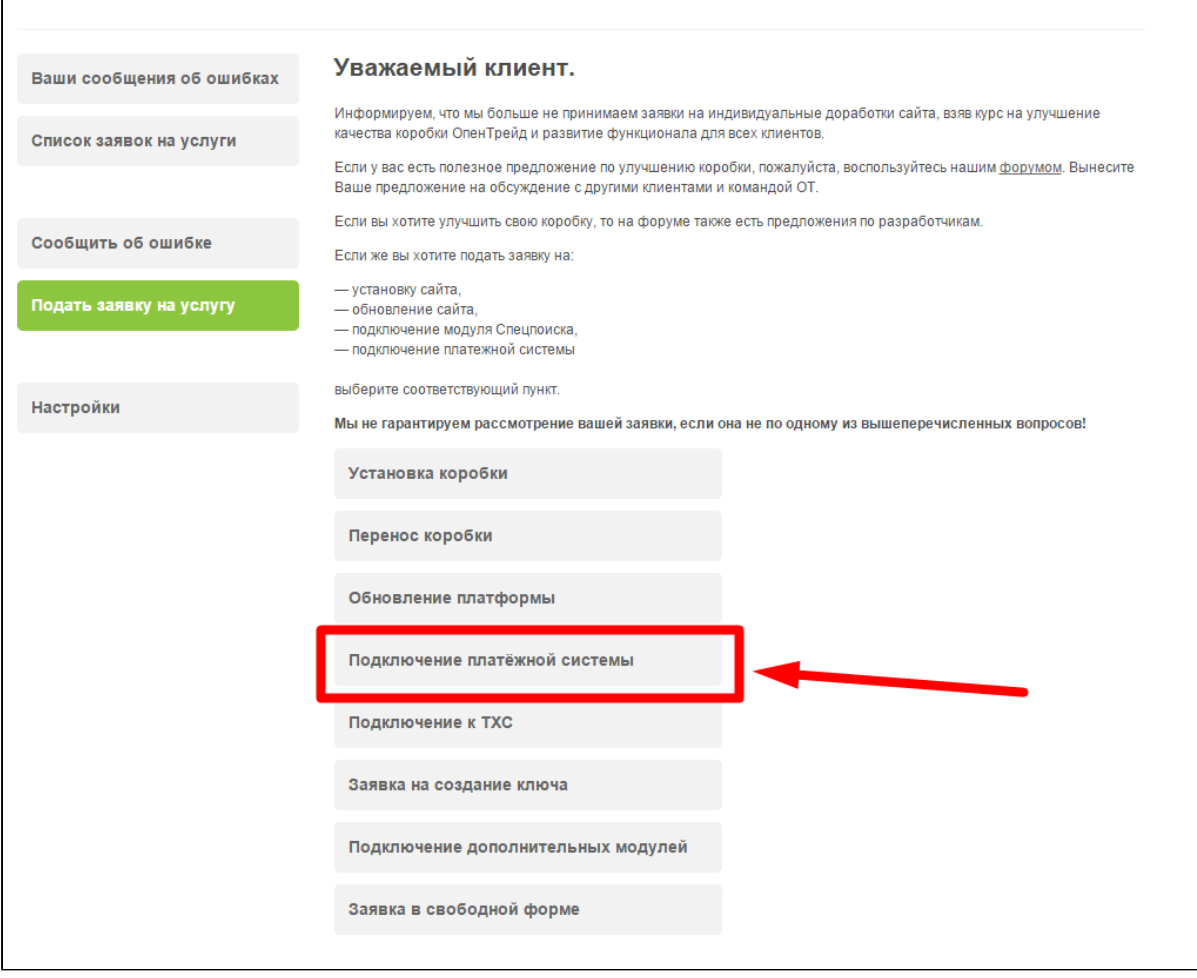

Отобразится форма для подачи заявки на подключение.

| Список заявок на услуги |                                                                                                    |
|-------------------------|----------------------------------------------------------------------------------------------------|
|                         | 🖉 <u>Р</u> едактирование 👁 <u>Н</u> аблюдать 🖆 Поделиться 🌼 Инструменты -                                                                                                    |
| Сообщить об ошибке      | Документация OpenTrade Commerce / OpenTrade Commerce                                                                                                    |
|                         | I Ілатежные системы и агрегаторы                                                                                                    |
| Подать заявку на услугу | дозавлено Сертей кириченков, последнии редакции ирина Балаканова тч апр 2013 (просмотреть<br>Изменение)                                                                                            |
|                         |                                                                                                    |
| Настройки               | • Описание                                                                                                    |
|                         | <ul> <li>Выоор платежной системы</li> <li>Территориальное деление</li> </ul>                                                                                                    |
|                         | • Россия                                                                                                    |
|                         | • CHF 🗸                                                                                                    |
|                         |                                                                                                    |
|                         | <ul> <li>Название скайп чата</li> <li>Адрес сайта</li> </ul>                                                                                                    |
|                         | <ul> <li>Название скайп чата</li> <li>Адрес сайта</li> <li>Платежная система</li> </ul>                                                                                                    |
|                         | <ul> <li>Название скайп чата</li> <li>Адрес сайта</li> <li>Платежная система</li> <li>Выберите платежную систему</li> </ul>                                                                        |
|                         | <ul> <li>Название скайп чата</li> <li>Адрес сайта</li> <li>Адрес сайта</li> <li>Платежная система</li> <li>Выберите платежную систему</li> <li>Данные для подключения платежной системы</li> </ul> |
|                         | <ul> <li>Название скайп чата</li> <li>Адрес сайта</li> <li>Платежная система</li> <li>Выберите платежную систему</li> <li>Данные для подключения платежной системы</li> </ul>                      |

После заполнения всех полей, нажмите кнопку «Отправить».

# Настройки для менеджеров

Paypal

### Документация для разработчиков

https://developer.paypal.com/docs/classic/paypal-payments-standard/integration-guide/Appx\_websitestandard\_htmlvariables/